## Fusion 360 のインストール手順

Fusion 360 のホームページにアクセスして「非商用目的」を選択します。
 ホームページ: https://www.autodesk.com/products/fusion-360/free-trial

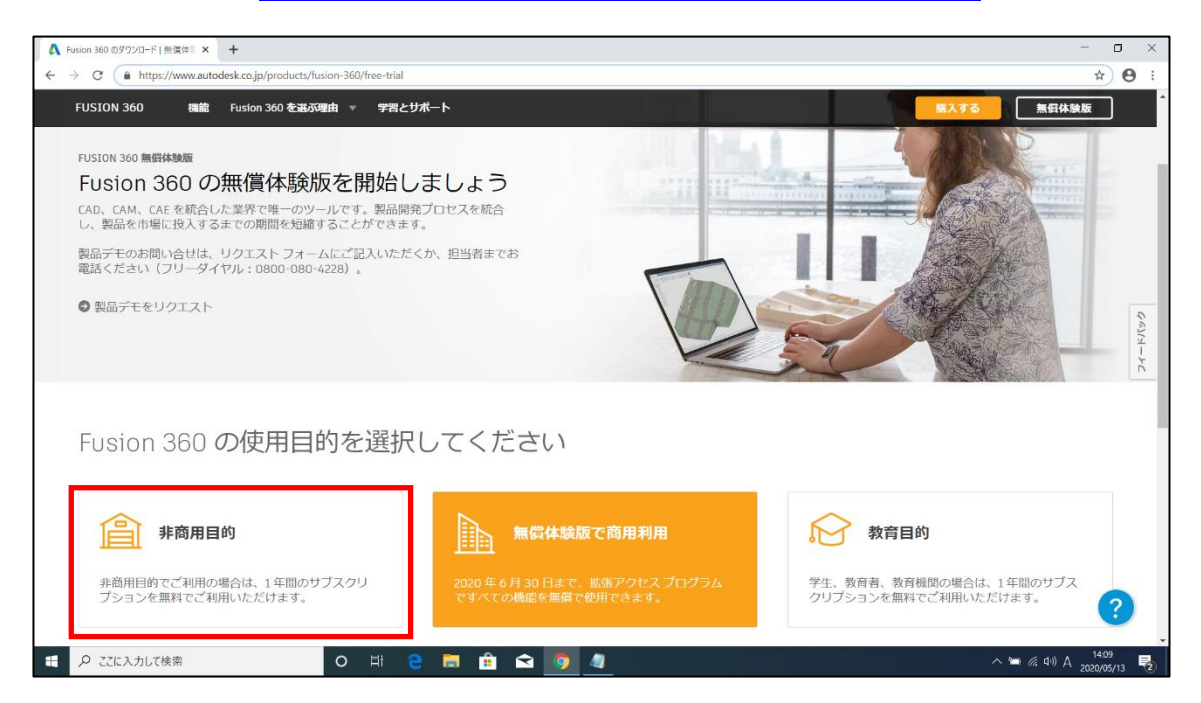

2. ページ下部にある個人用 Fusion360 のアクティベーション「サインイン」を選択し、 Autodesk Account を作成するかサインインしてください。

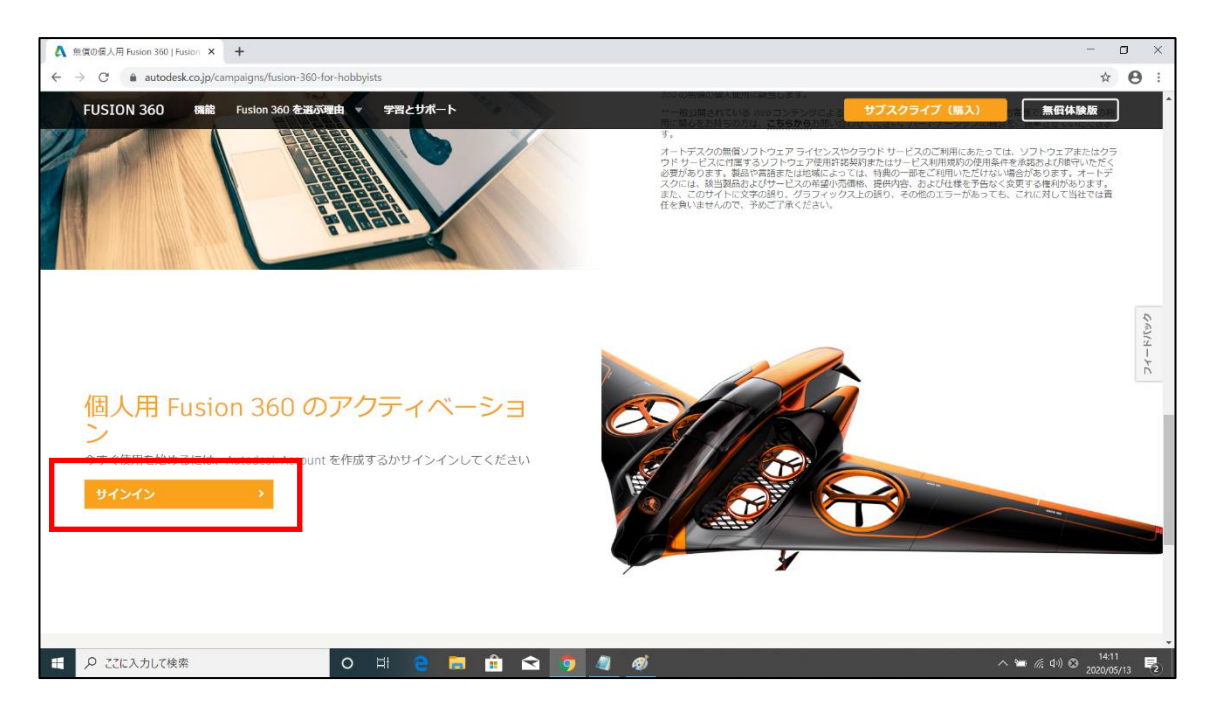

3. メールアドレス等から Autodesk Account の作成を行います。

| A Sign in × +                                                                          |                                                                                                 | - o ×                            |
|----------------------------------------------------------------------------------------|-------------------------------------------------------------------------------------------------|----------------------------------|
| $\leftarrow$ $\rightarrow$ C $($ accounts.autodesk.com/Authentication/LogOn?viewmode=i | iframe&ReturnUrl=%2Fauthorize%3Fviewmode%3Diframe%26lang%3Den%26realm%3Ddownload-jp.autodesk.co | m%26ctx%3Dadsk-download-jp 🏠 🔒 🗄 |
|                                                                                        | Sign in Email hame@example.com NEXT NeW TO AUTODESK? CREATE ACCOUNT                             |                                  |
|                                                                                        |                                                                                                 | _                                |
|                                                                                        | 新規にアカウントを作成する方はこち                                                                               |                                  |
|                                                                                        | らから                                                                                             |                                  |
|                                                                                        | "CREATE ACCOUNT"をクリック                                                                           |                                  |
|                                                                                        |                                                                                                 |                                  |
|                                                                                        | <b>e 🛤 🖬 🔽 🧐 🖉</b>                                                                              | ^ ≌ 🧖 Ф) A 2020/05/13 🔽          |

4. サインイン後に表示されたページの「個人用 Fushin360 をダウンロードする」をクリ ックしてファイル (Fusion 360 Client Downloader.exe) をダウンロードしてインストー ルを行ってください。

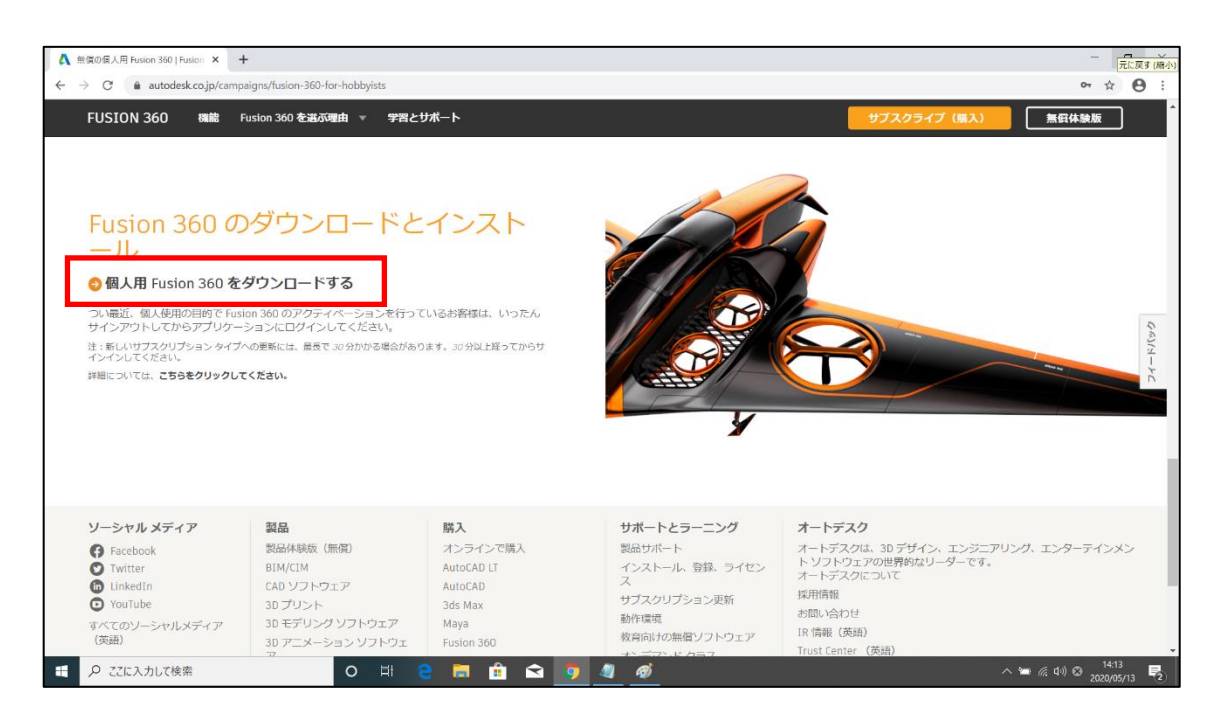

Fusion360 のインストールは以上になります。